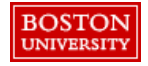

Users can access their Personal Profile and update basic details such as name, shipping information, floor and room number, and Cost Center. These settings will flow to your Purchase Requisitions (PRs).

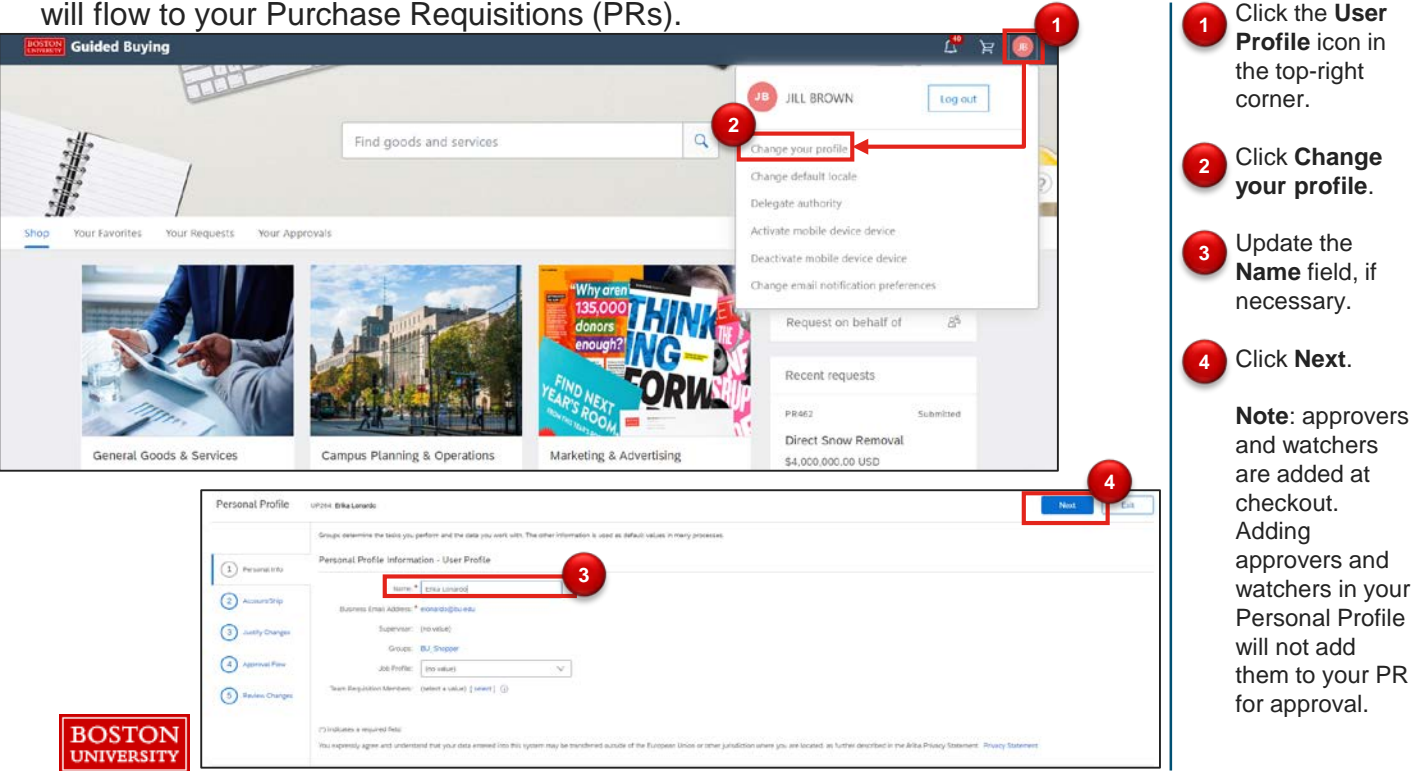

Under the **Account/Ship** tab, update the default accounting and shipping information. Values will flow to all PRs and can be changed at checkout. **Note**: Internal Orders and WBS Elements cannot be set in your Personal Profile.

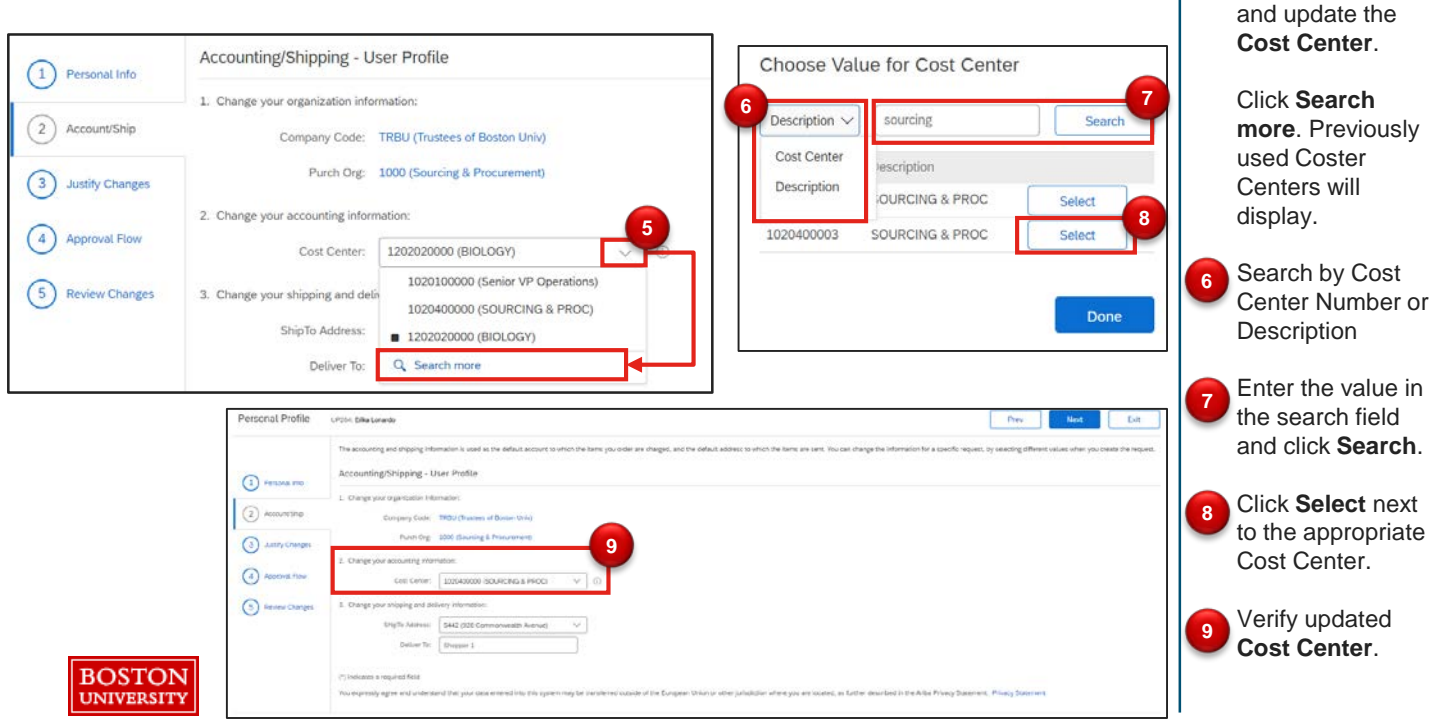

Note: Justify Changes and Approval Flow are not required.

Select the drop down to search for

Update the ShipTo Address and Deliver To information. Values will flow to all PRs and can be changed at checkout.

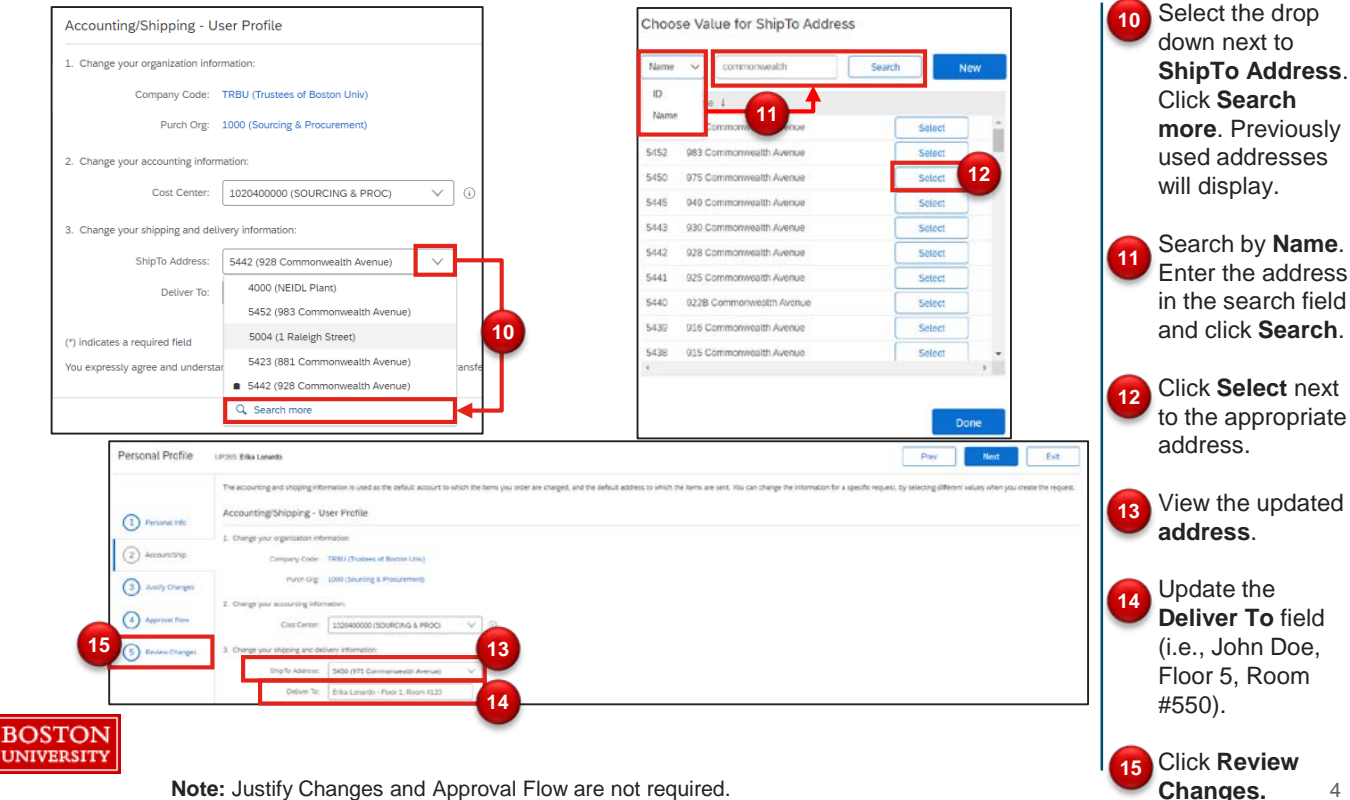

Note: Justify Changes and Approval Flow are not required.

Once you have completed necessary changes, navigate between the tabs and review changes. Finally, click Submit.

| Personal Profile                                                 | UP265 Erika Lonardo<br>Review your request and then sudmit it for approval.                                                                                                    |                                                                                       | Priv Subrit                                                                                            | On the final tab,<br>review changes<br>made to the |
|------------------------------------------------------------------|----------------------------------------------------------------------------------------------------|---------------------------------------------------------------------------------------|----------------------------------------------------------------------------------------------------|----------------------------------------------------|
| Personal inte                                                    | Change<br>ShipTo Address<br>Deliver To<br>Cost Center                                                                                                    | From<br>5442 (202 Communitiestin Avenue)<br>5/00000 (BIOLOGY)<br>1202020000 (BIOLOGY) | 56<br>5460 (975 Cornessith Aurrup)<br>5/54 Lonards - Hoor J. Room 120<br>1035400000 (50/JRCING & PROC) | Personal Prof                                      |
| Account Ship Account Ship Account Ship Account Ship Account Ship | (*) indicates a required field<br>"You expressly agree and understand that your data entered into this system may be transforred outlide of the European Union or other jurisdiction where you are located, as Turther described in the Arba Phiseg Statement. Phiseg Statement |                                                                                       |                                                                                                    | apply changes.                                     |
| 5 Review Changes                                                 | -                                                                                                    |                                                                                       |                                                                                                    |                                                    |

## Next Steps:

- **Purchase Requisitions (PR):** Fields set in your Personal ۲ Profile will flow to your PRs, but can be modified at checkout. If someone buys behalf of you, your Personal Profile will flow to their PR.
- Internal Order Numbers and WBS elements can be added at ٠ checkout.
- Approvers and watchers can be added during the checkout process.

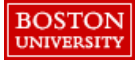